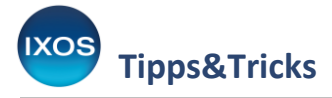

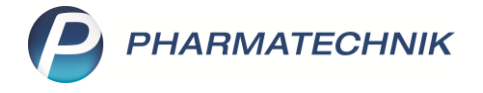

## BtM-Info: automatische Verschreibungshöchstmengenprüfung

Die **BtM-Info** in IXOS, die Sie in der Artikelverwaltung oder Kasse einsehen können, stellt die Wirkstoffinformationen zu einem BtM-Arzneimittel in übersichtlicher Form dar.

Weiterhin ermöglicht sie eine unkomplizierte Prüfung auf die Einhaltung der Verschreibungshöchstmengen im Verkauf. Dabei berechnet IXOS automatisch die enthaltene Wirkstoffmengen aus allen relevanten Packungen des Verkaufsvorgangs und vergleicht diese mit den rechtlich zugelassenen Höchstmengen einer ärztlichen, zahnärztlichen oder tierärztlichen Verordnung.

Wie Sie die BtM-Info für die Verschreibungshöchstmengenprüfung nutzen, lesen Sie in diesem Artikel.

## BtM-Info zu einem Artikel einsehen

In der Artikelverwaltung ist die BtM-Info eines Artikels über Info – F6 oder das Info-Icon zugänglich.

| Z)          | Artikelsuche         |                    |                   |                   |                    |                   |                  |                       |                               | ß £      | ≟ ⊑ ?       | @ & ×  |
|-------------|----------------------|--------------------|-------------------|-------------------|--------------------|-------------------|------------------|-----------------------|-------------------------------|----------|-------------|--------|
|             | Artikelbez           | eichnung PALE      | KIA RETARD        | -                 | ٩                  |                   |                  |                       |                               |          |             |        |
|             | Filt                 | erkriterien Typ: A | lle Artikel /Such | ie: Standard /ol  | hne Groß- / Bür    | idelpackungen     |                  |                       |                               |          |             |        |
|             |                      |                    |                   |                   |                    |                   |                  |                       |                               |          |             |        |
| <u>1</u> St | andard               | <u>2</u> Anbieter  | <u>3</u> Lagerort | <u>4</u> Langname | e <u>5</u> Ansicht | t 5 <u>6</u> Ansi | cht 6 <u>7</u> A | nsicht 7              | <u>Filialen &amp; Partner</u> |          |             |        |
|             | Artikel              | pezeichnung        |                   | DAR               | Einheit NF         | o Info            |                  | EK                    | VK                            | S        | tatus       | -      |
|             | PALEXI               | A RETARD 150MG     |                   | RET               |                    |                   |                  |                       |                               |          |             |        |
|             | PALEXI               | A RETARD 150 MC    | 3                 | RET               | 14X1St nb          | İ                 | <b>Less</b>      |                       |                               |          |             |        |
|             | PALEXI               | A RETARD 150MG     |                   | RET               | 20St N1            | <b>-</b> i        | 7                | <b>*</b>              | 121,37                        | +        |             |        |
| AV          | PALEXI               | A RETARD 150 MG    | G                 | RET               | 24St N1            | <b>—</b> i        | g                | 98,40                 | 131,03                        |          |             |        |
|             | PALEXI               | A RETARD 150MG     | i                 | RET               | 50St N2            | <b>—</b> j        | 18               | \$5,06 *              | 285,56                        | +        |             |        |
| AV          | PALEXI               | A RETARD 150 MG    | G                 | RET               | 54St N2            | <b>—</b> i.       | 19               | 1,33 *                | 279,82                        | +        |             |        |
|             | PALEX                | A RETARD 150N      | /IG               | RET               | 100St N3           | . 💻 🔒             | 35               | 8,81 *                | 544,10                        | 1        | -           |        |
|             | PALEXI               | A RETARD 150MG     | i                 | RET               | 20St N1            | <b>:</b>          | 5                | <b>7,</b> 93 <b>*</b> | 97,82                         | +        |             | E      |
|             |                      | A RETARD 150 MG    | 5                 | RET               | 24St N1            | 🖸 词               | 7                | 4,01                  | 101,14                        |          |             |        |
|             |                      | A RETARD 150MG     | i                 | RET               | 50St N2            | 💴 词               | 19               | 6,88                  | 251,74                        |          |             |        |
|             |                      | A RETARD 150 MG    | 5                 | RET               | 54St N2            | 🖸 📜               | 20               | 6,81                  | 263,91                        |          |             |        |
|             |                      | A RETARD 150MG     | i                 | RET               | 100St N3           | 💌 词               | 30               | 2,15 *                | 483,64                        | +        |             |        |
|             | PALEXIA RETARD 150MG |                    |                   | RET               | 20St N1            | 💴 词               | 7                | 1,43                  | 97,97                         |          |             |        |
|             | PALEXI               | A RETARD 150MG     | i                 | RET               | 24St N1            | <mark>.</mark>    | 8                | 88,21                 | 118,55                        |          |             |        |
|             | PALEXIA RETARD 150MG |                    |                   | RET               | 50St N2            | 💴 😼               | 19               | 0,52                  | 243,95                        |          |             |        |
|             | PALEXI               | A RETARD 150MG     | i                 | RET               | 54St N2            | <mark>.</mark> j  | 17               | 2,01 *                | 263,91                        | +        |             | •      |
| Strg        | Speichern            | Suchen             | Neu               | Löschen           | Warenkorb          | Info              | ABDA-DB          | Details               | 5 Drucken                     | Nur eig. | Vergleichs- | Idem-/ |
| Alt         | F1                   | F2                 | F3                | F4                | F5                 | F6                | F7               | F8                    | F9                            | F10      | F11         | F12    |

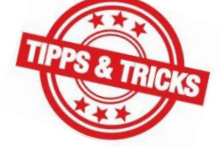

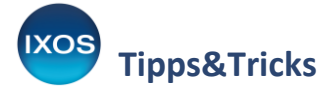

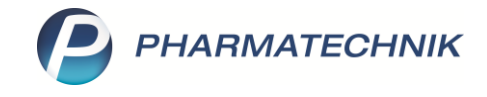

Auf der Seite **BtM-Info** wird Ihnen die Berechnung der Wirkstoff-Gesamtmenge für eine Packung des ausgewählten Artikels angezeigt.

Falls es sich um eine Salzverbindung des Wirkstoffs handelt, sehen Sie Angaben zur Menge sowohl des enthaltenen Wirkstoffsalzes als auch der eigentlich wirksamen Komponente ("Entsprichtstoff"), da oft zweitere für den Höchstmengenvergleich herangezogen wird.

Im Beispiel ist auf ersten Blick erkennbar, dass das Arzneimittel die Verschreibungshöchstmenge für Zahnärzte überschreitet – ein Warndreieck-Icon (1) weist darauf hin.

Im Feld **Berechnung für [***n***] Packungen** können Sie die Packungszahl erhöhen, um die Wirkstoffmengen auch für mehrere Packungen zu berechnen und vergleichen.

| Artikelinformationen        |                         |                                                                                       |                                                                                                 |                                                                     |                                                                   |              |                                     |              | 2            |  |
|-----------------------------|-------------------------|---------------------------------------------------------------------------------------|-------------------------------------------------------------------------------------------------|---------------------------------------------------------------------|-------------------------------------------------------------------|--------------|-------------------------------------|--------------|--------------|--|
| Artikelbezeichnung          |                         |                                                                                       |                                                                                                 | DAR                                                                 | Einheit                                                           | NP           | Anbieter                            |              | PZN          |  |
| PALEXIA retard 150 m        | ng Reta                 | rdtabletten                                                                           |                                                                                                 | RET                                                                 | 100St                                                             | N3           | GRÜNENTH                            | AL GmbH      | 06809180     |  |
| <u>E</u> igene Info         | BtN                     | 1-Info                                                                                |                                                                                                 |                                                                     |                                                                   |              |                                     |              |              |  |
| Bt <u>M</u> -Info ∢         | Be                      | rechnung <mark>f</mark> ür                                                            | 1 Packur                                                                                        | ig(en) 100St:                                                       |                                                                   |              |                                     |              |              |  |
| Aktuelle Info               | 1 Tabl. enthält:        |                                                                                       |                                                                                                 |                                                                     |                                                                   | ^            |                                     |              |              |  |
|                             | Tapentadol hydrochlorid |                                                                                       |                                                                                                 | 174,71 m                                                            | ig                                                                |              | 17471 mg                            | (= 17,47     | (= 17,471 g) |  |
| <u>Z</u> usatzinformationen | = Tapentadol            |                                                                                       |                                                                                                 | 150 m                                                               | ig                                                                |              | 15000 mg (=                         |              | 5 g)         |  |
| <u>S</u> ondenapplikation   | Ver<br>ତି<br>ତି         | <b>schreibungs</b> l<br>Arzt für P<br>Zahnarzt<br>Arzt, Zahı<br>bis zur M<br>Packungs | höchstmenger<br>latienten<br>für Patienten<br>narzt, Tierarzt fü<br>enge seines dur<br>reinheit | n – Tapentad<br>innerhal<br>innerhal<br>r Praxis<br>rchschnittliche | l <b>ol</b><br>b von 30 Tagen<br>b von 30 Tagen<br>en Zweiwochenl | bedarfes, mi | 18 g<br>4,5 g 🧎<br>indestens jedoch | die kleinste |              |  |
|                             |                         |                                                                                       |                                                                                                 |                                                                     |                                                                   |              |                                     |              | ~            |  |
| Speichern Sucher            | n                       | Löschen                                                                               | Bearbeiten                                                                                      |                                                                     |                                                                   |              |                                     |              | Schließen    |  |
| F1 F2                       |                         | F4                                                                                    | F5                                                                                              |                                                                     |                                                                   |              |                                     |              | F12          |  |

## Verschreibungshöchstmenge im Verkauf prüfen

Wenn im Verkauf ein BtM-Artikel in die Kasse eingegeben wird, zeigt IXOS automatisch die **BtM-Info** zum Artikel an. Dabei berücksichtigt IXOS alle bisher erfassten relevanten Artikel des Verkaufsvorgangs. Das ermöglicht Ihnen einen schnellen und mühelosen Vergleich mit den zugelassenen Höchstmengen.

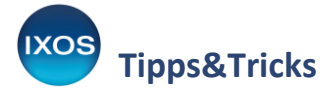

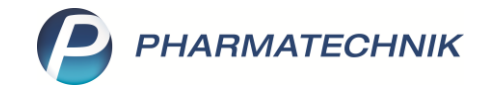

Im Beispielfall ist für einen Patienten Buprenorphin sowohl als Matrixpflaster für die Dauertherapie als auch als Sublingualtabletten für den Akutbedarf verordnet.

Beide Präparate überschreiten einzeln zwar nicht die Verschreibungshöchstmengen für Humanmediziner, in der Summe jedoch schon. Die **BtM-Info** zeigt Ihnen dies nach Eingabe des zweiten Präparates sofort an.

Das Warndreieck-Icon 4 warnt vor einer Überschreitung der Höchstmenge, das Icon F signalisiert, dass der Höchstmengenvergleich unter Berücksichtigung mehrerer Artikel des Verkaufsvorgangs vorgenommen wird.

Ist keine automatische Prüfung durch IXOS möglich, so erscheint ein blaues Ausrufezeichen 😲 hinter der Mengenangabe.

Bitte beachten Sie, dass es IXOS nicht möglich ist, den Verordner auf einem BtM-Rezept als Arzt, Zahnarzt oder Tierarzt zu identifizieren. Sie finden daher stets die jeweiligen Höchstmengen für alle ärztlichen Berufsgruppen aufgelistet, für die eine entsprechende Regelung bezüglich des Wirkstoffes in der Betäubungsmittel-Verschreibungsverordnung (BtMVV) existiert.

Mit **Details zur Berechnung – F8** können Sie einsehen, wie IXOS die Gesamtmenge im Verkauf errechnet, die für den Höchstmengenvergleich herangezogen wird.

| Kasse > A                 | Artikelinformationen        |                         |                           |                           |              |               |               | Ē              |           | ? © & ×    |
|---------------------------|-----------------------------|-------------------------|---------------------------|---------------------------|--------------|---------------|---------------|----------------|-----------|------------|
| Normal                    | 0,00 € Reze                 | ept 10,00               | Privat                    |                           | 0,00 €       | grünes Rp.    | 0,00          | c V            | Total     | 10,00 €    |
|                           | Artikelinformationen        |                         |                           |                           |              |               |               |                |           | Ve Ee      |
|                           | Artikelbezeichnung          |                         |                           | DAR                       | Einheit      | NP            | Anbieter      |                | PZN       |            |
| Kunde Heri                | BUPRENORPHIN-HE             | XAL sublingual 0,4 mg   | SUT                       | SUT                       | 28St         | N2            | Hexal AG      |                | 09094988  | nem. IKK S |
| Status Stat               |                             |                         |                           |                           |              |               |               |                |           |            |
|                           | Eigene Info                 | BtM-Info                |                           |                           |              |               |               |                |           | Gesamt     |
| 10,00                     | Bt <u>M</u> -Info           | Berechnung für          | 1 Packung                 | g(en) 28St:               |              |               |               |                |           | 10,00      |
|                           | Altuelle Infe               | 1 Tabl. enthält:        |                           |                           | Ges          | samtmenge 1   | Packung:      |                | ^         | 0,00       |
|                           | Aktuelle Inito              | Buprenorphin hyd        | rochlorid                 | 0,431 mg                  |              | 1             | 2,068 mg      | (= 0,01206     | 8 g)      |            |
|                           | <u>Z</u> usatzinformationen | = Buprenorphin          |                           | 0,4 mg                    |              |               | 11,2 mg       | (= 0,011       | 2 g)      |            |
|                           |                             | Verschreibungsh         | öchstmengen               | - Buprenorp               | hin          |               |               |                |           |            |
|                           |                             | 🗞 🛛 Arzt für Pa         | tienten                   | innerhalb                 | von 30 Tagen |               | 0,8 g 🧧       | _ <b>s</b> ≊   |           |            |
|                           |                             | 🖓 Zahnarzt fi           | ür Patienten              | innerhalb                 | von 30 Tagen |               | 0,04 g 🧧      | s se           |           |            |
|                           |                             | 🖬 🛛 Tierarzt für        | r Tier                    | innerhalb                 | von 30 Tagen |               | 0,15 g 🧧      |                |           |            |
|                           |                             | 💿 Arzt, Zahna           | arzt, Tierarzt für        | Praxis                    |              |               |               |                |           |            |
| ▼ 1/1 Art. 🔺              |                             | bis zur Me<br>Packungse | nge seines durc<br>inheit | chschnittlichen           | Zweiwochent  | edarfes, mino | lestens jedoc | h die kleinste |           | ung 🔻 🕂    |
| ZUfrei ZUpfl.             |                             | 5                       |                           |                           |              |               |               |                |           |            |
|                           |                             |                         |                           |                           |              |               |               |                |           |            |
| Bon Gebühr                |                             |                         |                           |                           |              |               |               |                |           |            |
|                           |                             |                         |                           |                           |              |               |               |                |           |            |
|                           |                             |                         |                           |                           |              |               |               |                | $\sim$    |            |
| Storno Sonder<br>Position |                             |                         |                           | 1                         |              |               |               |                |           | 1          |
|                           | Speichern Such              | en Löschen              | Bearbeiten                | Details zur<br>Berechnung |              |               |               |                | Schließen |            |
| Strg                      | F1 F2                       | F4                      | F5                        | F8                        |              |               | lieleroom     |                | F12       | Kredit/    |
| Alt F1                    | F2                          | F3 F4                   | F5                        | FG                        | F7           | F8            | F9            | F10            | F11       | F12        |

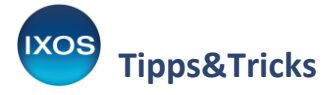

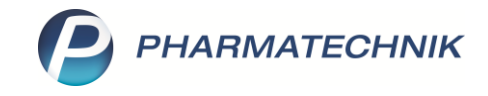

Im Fenster **Berechnung für BtM-Verschreibungshöchstmengen** sehen Sie alle für die Berechnung herangezogenen Artikel des Verkaufsvorgangs übersichtlich aufgelistet. So ist es im Beispielfall leicht erkennbar, dass die hochdosierten Buprenorphin-Pflaster für die Dauertherapie bereits die Höchstmenge für ärztliche Verordnungen ausreizen.

| election       | ung für BtM-Verschreibungsl                                       | nöchstmengen                                                   |                      |              |                 |        |                          |                  |
|----------------|-------------------------------------------------------------------|----------------------------------------------------------------|----------------------|--------------|-----------------|--------|--------------------------|------------------|
| Stoff          |                                                                   |                                                                | Kur                  | nde          |                 |        |                          | ▲ 1              |
| Bupre          | enorphin                                                          |                                                                | Tro                  | st, Dietrich |                 |        |                          | ▼ 1              |
| Berück         | sichtigte Artikel aus aktuell                                     | em Verkauf                                                     |                      |              |                 |        |                          |                  |
| Artike         | bezeichnung                                                       |                                                                | DAR                  | Einheit      | PZN             |        | Anzahl Packungen         | Gesamtmenge      |
| BUPRE          | NORATIOPHARM 70UG H                                               |                                                                | PFT                  | 20St         | 11279           | 695    | 1                        | 0,8000 g         |
| BUPRE          | NORPHIN-HEXAL 0.4MG                                               |                                                                | SUT                  | 28St         | 09094           | 988    | 1                        | 0,0112 g         |
|                |                                                                   |                                                                |                      |              |                 |        |                          | = 0,8112 g       |
| <b>୍କ</b><br>ଜ | Arzt für Patienten<br>Zahnarzt für Patienten<br>Tierarzt für Tier | innerhalb von 30 T<br>innerhalb von 30 T<br>innerhalb von 30 T | agen<br>agen<br>agen |              | 0,8 g<br>0,04 g |        |                          |                  |
| 1111           |                                                                   |                                                                | -9                   |              | 0,15 g          |        |                          |                  |
| Ō              | Arzt, Zahnarzt, Tierarzt fü                                       | r Praxis                                                       | -9                   |              | 0,15 g          |        | <u>-</u>                 |                  |
| ., <i>m</i>    | Arzt, Zahnarzt, Tierarzt für<br>bis zur Menge seines dure         | r Praxis<br>chschnittlichen Zweiwo                             | chenbed              | larfes, mind | lestens jed     | loch d | e kleinste Packungseinhe | eit              |
| Ō              | Arzt, Zahnarzt, Tierarzt für<br>bis zur Menge seines dure         | r Praxis<br>chschnittlichen Zweiwo                             | ochenbed             | larfes, mind | estens jec      | loch d | =-                       | eit              |
| 0              | Arzt, Zahnarzt, Tierarzt für<br>bis zur Menge seines dure         | r Praxis<br>chschnittlichen Zweiwo                             | chenbed              | larfes, mind | estens jec      | loch d | =-                       | eit<br>Schließen |

So können Sie schnell und einfach die Einhaltung der gesetzlichen Höchstmengen für ärztliche, zahnärztliche oder tierärztliche Verordnungen prüfen und bei einer fehlenden Ausnahmekennzeichnung mit der Arztpraxis Kontakt aufnehmen.